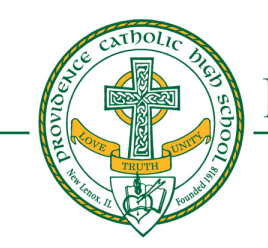

# PROVIDENCE CATHOLIC HIGH SCHOOL

1800 W. Lincoln Highway • New Lenox, Illinois 60451 • (815) 485-2136 • www.providencecatholic.org

# Creating your Parent Portal Account via an Email Invitation

# Step 1: Accept the Connect Invitation

You will receive an email invitation with the subject "Connect to Providence Catholic".

Click on the *Accept Invitation* button to open the *Sign-up* page.

# Step 2: Create your Blackbaud ID account

On the *Sign up page*, do not edit or change your email address. If you prefer to use a different email, please contact us.

- **Option 1:** Complete the form by entering a password and your first and last names. Once you've entered the required information, select **Sign up.**
- **Option 2:** If you wish to use a Google account for authentication (an @gmail.com email is not required), select the *Sign up with Google* button instead. If you select this option, you will sign in using credentials managed in Google and Step 3 below is not required; skip to Step 4.

#### Step 3: Confirm your account

Withing a few minutes of signing up, you will receive an email with the subject "Confirm your Blackbaud ID".

Click the *Confirm* button in that email to confirm your account creation within 24 hours.

| r                                                                                                    |                 |               |
|----------------------------------------------------------------------------------------------------|-----------------|---------------|
| Connect to Providence Catholic High School                                                                             |                 |               |
| Providence Catholic High School <providencecatholic@myschoolapp.com></providencecatholic@myschoolapp.com>              | 🙂 🕤 Reply       | ≪ Reply All - |
| () If there are problems with how this message is displayed, click here to view it in a web browser.                   |                 |               |
| Hello                                                                                                    |                 |               |
| Providence Catholic High School is ready for you to login to its Parent Portal via Blackbaud Services using this email | address as your | username.     |
| With this invitation, you will create and use a Blackbaud ID to connect with Providence Catholic High School.          |                 |               |
| Accept Invitation                                                                                                    |                 |               |
| Thank You!                                                                                                    |                 |               |
|                                                                                                    |                 |               |

| Email addross                                                         |                                                                                                    |            |
|-----------------------------------------------------------------------|----------------------------------------------------------------------------------------------------|------------|
|                                                                       |                                                                                                    |            |
| [your email                                                           | addressj                                                                                                    |            |
| Password                                                              |                                                                                                    |            |
| Must contain a<br>- Capital k<br>- Lowerca<br>- Number<br>- Special c | t least 8 characters and 3 of the following<br>etter<br>se letter<br>character (I, #, %, etc.)                  | g:         |
| Confirm passw                                                         | vord                                                                                                    |            |
| First name                                                            |                                                                                                    |            |
| Last name                                                             |                                                                                                    |            |
| By continuing<br>Inc. Terms of U                                      | below, you are agreeing to the Blackba<br>Jse and Privacy Policy.                                               | aud,       |
|                                                                       | Sign up                                                                                                    |            |
|                                                                       | Sign up                                                                                                    |            |
| G                                                                     | Sign up<br>or<br>Sign up with Google                                                                            |            |
| G                                                                     | Sign up<br>or<br>Sign up with Google<br>Iready have an account? Sign in                                         |            |
| G                                                                     | Sign up<br>or<br>Sign up with Google<br>Iready have an account? Sign in                                         |            |
| G<br>A<br>sh setting up y<br>24 hours.                                | Sign up<br>or<br>Sign up with Google<br>Iready have an account? Sign in<br>your account, please confirm your em | nail addre |
| G<br>A<br>sh setting up y<br>24 hours.                                | Sign up or Sign up with Google Iready have an account? Sign in your account, please confirm your em             | nail addre |

## Step 4: Sign in with your Blackbaud ID

On the **Providence Catholic Blackbaud sign in page**, enter your email address (which is your Blackbaud ID).

The first time you sign in with Blackbaud ID, you will receive a message that your account is being converted. Click **Continue**.

- If your Blackbaud ID session is still active from Step 3, you'll automatically be signed in after clicking *Continue*.
- If your Blackbaud ID session is not active, sign in with your email address and the password you created or Option 1 in Step 2.
   or

If you selected Option 2 in Step 2, select the *Sign in with Google* button to authenticate with your Google account.

#### Step 5: Begin the Application

Once you are logged in, click on the *Resources* tab.

Locate Apply and select Begin Application.

(At this point, you can return to the <u>directions we posted</u> <u>on our website</u>. Go to the "Complete the Application Form for your Student" section.)

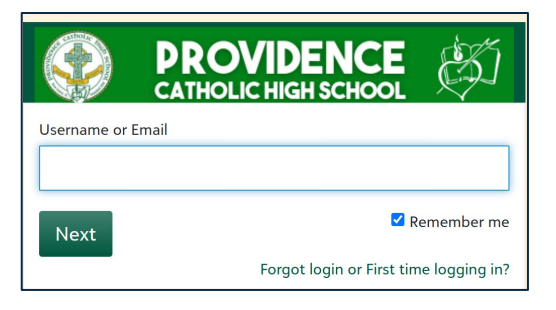

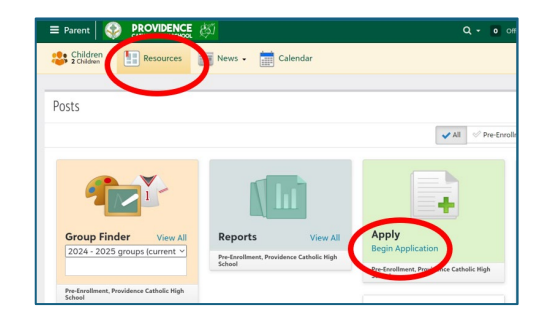

# Tips:

- Once your account is created, use this link to return to the Parent Portal at any time: https://providencecatholic.myschoolapp.com/
- To ensure you receive emails add Providencecatholic.myschoolapp.com and noreply@blackbaud.com to your safe senders list in your e-mail account.
- If you create a Blackbaud ID using Option 1 in Step 2, you'll use the *Forgot password*? link in the Blackbaud ID sign in page to request a password reset e-mail.
- If you select the *Sign in with Google* button, you will manage your password through your Google account. A gmail.com e-mail is not required to create a Google account.
- To request a new invitation, e-mail (Step 1) contact us.
- To request a new confirmation e-mail (Step 3) go to <u>https://signin.blackbaud.com</u> and enter your e-mail address and password to sign in. When prompted, select the option to resend the confirmation email.
- When signing up, if you receive the message "The user already exists", then a Blackbaud ID has already been created with your e-mail address. Sign in with your existing Blackbaud ID and use the *Forgot password*? link to reset your password if needed.
- If you have children at multiple schools using blackboard ID, you can use the same blackboard ID account at multiple schools. You do not need to create a separate Blackbaud ID account for each school.
- Blackboard ID offers multiple optional multifactor authentication methods. If you wish to use MFA, see Blackbaud's article on <u>multifactor authentication</u>. Users are encouraged to save their 24 digit recovery code in a secure location